## Changing VPN password via Okta

| Okta is integrated with Active Directory, so we can leverage the relationship to allow you to change your VPN passwords.                                                          | Sign in<br>2. Lisemanne @<br>Passeord @             | SMC. Q Launch App A A - 1 Danielle - + Add Appa                                              |
|----------------------------------------------------------------------------------------------------|-----------------------------------------------------|----------------------------------------------------------------------------------------------|
| <ul> <li>Navigate to <u>http://1smc.okta.com</u>. You will see a login screen.</li> </ul>                                                                                         | Remember me      Sign In      Need help signing In? | Work +                                                                                       |
| <ul> <li>Use your VPN credentials. Walk through the<br/>account setup (not critical, but it must be<br/>completed). You should end up on a screen<br/>similar to this.</li> </ul> | 2<br>Add A<br>Settings                              |                                                                                              |
| <ul> <li>Once you are in, click on your name and<br/>select settings from the drop down.</li> </ul>                                                                               | 3 Sign out                                          | Change Password  Type your current and new passwords and then click Change Password to save. |
| <ul> <li>On the settings page you will see a change<br/>password dialogue box, this will allow you to<br/>change your password.</li> </ul>                                        | 4                                                   | 4 Enter current password Enter new password Repeat new password                              |
| <ul> <li>Final thought, the password change may</li> </ul>                                                                                                    |                                                     | Change Password                                                                              |

take a couple of minutes.